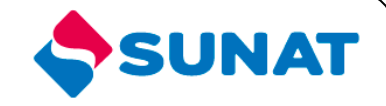

# 34-SCA-CONTROL ADUANERO 3402-Control de Ingreso y Salida de Mercancías

# MANUAL DE USUARIO

INTENDENCIA NACIONAL DE SISTEMAS DE INFORMACION SUPERINTENDENCIA NACIONAL DE ADMINISTRACIÓN TRIBUTARIA SUNAT Lima - Perú

## **INDICE**

| 1.  | OBJETIVO                   | 3 |
|-----|----------------------------|---|
| 2.  | ALCANCE                    | 3 |
| 3.  | DESCRIPCIÓN DEL SISTEMA    | 4 |
| 3.1 | PORTAL DEL OPERADOR        | 4 |
| 3.2 | CAMBIAR ESTADO DE PRECINTO | 4 |
|     |                            |   |

## MANUAL DE USUARIO

## 1. OBJETIVO

Presentar una nueva opción en el Portal del Operador

Cambiar Estado de Precinto

## 2. ALCANCE

Este manual está dirigido al personal de la SUNAT y al operador

## 3. DESCRIPCIÓN DEL SISTEMA

### 3.1 PORTAL DEL OPERADOR

Para iniciar la sesión en el aplicativo ingrese su RUC, usuario y clave para el portal del operador.

| Ingr     | ese su Clave SOL     |  |
|----------|----------------------|--|
|          |                      |  |
|          | UC:<br>20127705969   |  |
|          | SUARIO :<br>MODDATOS |  |
| CLAVESOL | LAVE :               |  |
|          | Iniciar Sesión       |  |

### 3.2 CAMBIAR ESTADO DE PRECINTO

A continuación le aparecerá la pantalla con el menú del sistema. El programa listado aparecerán en el grupo **Trazabilidad y Control de Embarque / Precintos / Cambiar Estado de Precinto**, las opciones se mostraran si el usuario tiene el perfil indicado.

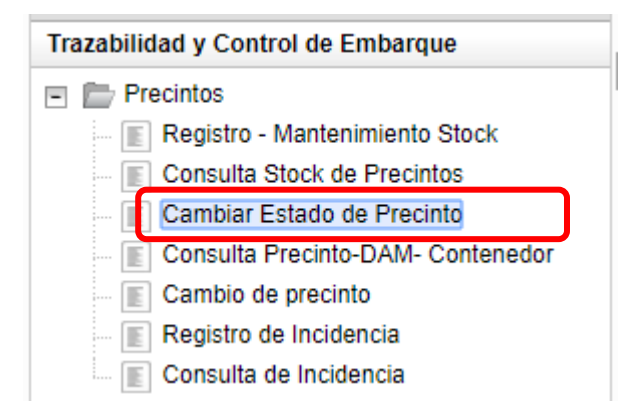

Esta opción permite cambiar el estado de un precinto.

Ingresando a través del menú o directamente como se indico anteriormente a esta opción, se presenta el siguiente formulario.

|                          | Cambiar Estado Precintos |                    |             |                                                       |  |  |  |  |  |  |  |
|--------------------------|--------------------------|--------------------|-------------|-------------------------------------------------------|--|--|--|--|--|--|--|
| Tipo de Operador :       |                          | RUC del Operador : | 20127705969 | Nombre del Operador : BEAGLE AGENTES<br>DE ADUANA S.A |  |  |  |  |  |  |  |
| Tipo Operación: INDIVIDU | AL 🗸                     |                    |             |                                                       |  |  |  |  |  |  |  |

### Donde se presentan los siguientes filtros:

| Filtro           | Valor por defecto         | Descripción                                                                                              |  |  |  |  |  |
|------------------|---------------------------|----------------------------------------------------------------------------------------------------|--|--|--|--|--|
| Tipo de operador | <en blanco=""></en>       | <ul> <li>Campo obligatorio que indica el<br/>tipo de operador</li> </ul>                                 |  |  |  |  |  |
| Tipo operación   | <individual></individual> | <ul> <li>Campo obligatorio donde se<br/>selecciona el tipo de operación que<br/>se realizará.</li> </ul> |  |  |  |  |  |

Si se selecciona tipo de operación "Individual", entonces se muestran los siguientes campos:

| Campo              | Valor por defecto   | Descripción                                                                                               |
|--------------------|---------------------|----------------------------------------------------------------------------------------------------|
| Número de precinto | <en blanco=""></en> | <ul> <li>Campo obligatorio donde se coloca<br/>el número de precinto a modificar</li> </ul>               |
| Nuevo estado       | <anulado></anulado> | <ul> <li>Campo obligatorio donde se<br/>selecciona el nuevo estado que<br/>tendrá el precinto.</li> </ul> |
| Motivo             | < en blanco >       | • Campo obligatorio donde se indica el motivo del cambio de estado.                                       |

Si se selecciona como nuevo estado Anulado, Robado, Dañado o Perdido, entonces se muestra el campo:

| Campo  | Valor por defecto | Descripción                                                                            |  |  |
|--------|-------------------|----------------------------------------------------------------------------------------|--|--|
| Motivo | < en blanco >     | <ul> <li>Campo obligatorio donde se indi<br/>el motivo del cambio de estado</li> </ul> |  |  |
|        |                   | el motivo del cambio de es                                                             |  |  |

|                                         | Cambiar Estado Precintos |                   |   |   |                      |  |             |                     |                                 |  |
|-----------------------------------------|--------------------------|-------------------|---|---|----------------------|--|-------------|---------------------|---------------------------------|--|
| Tipo de Operador :                      |                          | DEPOSITO TEMPORAL |   | T | • RUC del Operador : |  | 20127705969 | Nombre del Operador | BEAGLE AGENTES<br>DE ADUANA S.A |  |
| Tipo Operación:                         | INDIVIDU                 | AL                | • |   |                      |  |             |                     |                                 |  |
| Número de<br>Precinto:<br>Nuevo Estado: | ANULADO                  | )                 | • |   |                      |  |             |                     |                                 |  |
| Motivo:                                 |                          |                   |   |   |                      |  |             |                     |                                 |  |

Cancelar Registrar

Una vez llenado los datos procedemos a dar clic en el botón "Registrar":

| Cambiar Estado Precintos |                              |                   |  |                    |  |             |                       |                                 |  |  |
|--------------------------|------------------------------|-------------------|--|--------------------|--|-------------|-----------------------|---------------------------------|--|--|
| Tipo de Operador :       |                              | DEPOSITO TEMPORAL |  | RUC del Operador : |  | 20127705969 | Nombre del Operador : | BEAGLE AGENTES<br>DE ADUANA S.A |  |  |
| Tipo Operación:          | Tipo Operación: INDIVIDUAL 💌 |                   |  |                    |  |             |                       |                                 |  |  |
| Número de<br>Precinto:   | 002QW00                      | 0005              |  |                    |  |             |                       |                                 |  |  |
| Nuevo Estado:            | ROBADO                       | •                 |  |                    |  |             |                       |                                 |  |  |
| Motivo:                  | ΜΟΤΙVΟ Ε                     | DE PRUEBA         |  |                    |  |             |                       |                                 |  |  |

#### El sistema muestra un mensaje de confirmación:

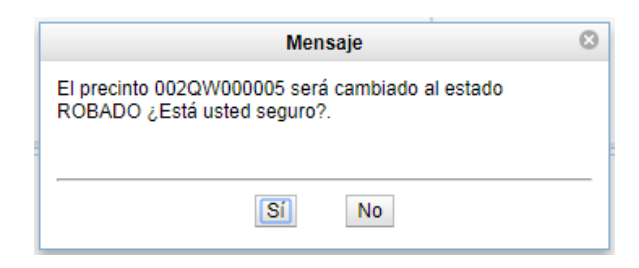

El usuario da clic en el botón "Sí", y se muestra el mensaje de confirmación de registro:

|   | Mensaje 🛛 😒                                           |
|---|-------------------------------------------------------|
|   | Se actualizó el precinto 002QW000005 al estado ROBADO |
| 1 | Aceptar                                               |

Si se selecciona como nuevo estado Colocado-operador, entonces se muestran los campos:

| Campo           | Valor por<br>defecto | Descripción                                                                           |
|-----------------|----------------------|---------------------------------------------------------------------------------------|
| Aduana          | < en blanco >        | <ul> <li>Campo obligatorio donde se selecciona<br/>la aduana de la DAM.</li> </ul>    |
| Régimen         | < en blanco >        | <ul> <li>Campo obligatorio donde se selecciona<br/>el régimen de la DAM.</li> </ul>   |
| Año             | < en blanco >        | <ul> <li>Campo obligatorio donde se selecciona<br/>el año de la DAM</li> </ul>        |
| Número          | < en blanco >        | <ul> <li>Campo obligatorio donde se ingresa el<br/>número de la DAM</li> </ul>        |
| Contenedor      | < en blanco >        | <ul> <li>Campo obligatorio donde se selecciona<br/>el contenedor de la DAM</li> </ul> |
| DNI despachador | < en blanco >        | <ul> <li>Campo obligatorio donde se ingresa el<br/>DNI) del despachador</li> </ul>    |
| Fecha de uso    | < en blanco >        | <ul> <li>Campo obligatorio donde se selecciona<br/>la fecha de uso</li> </ul>         |
| Hora de uso     | < en blanco >        | <ul> <li>Campo obligatorio donde se selecciona<br/>la hora de uso</li> </ul>          |

| Cambiar Estado Precintos                                        |                      |   |                         |  |   |   |      |             |                       |                                 |
|-----------------------------------------------------------------|----------------------|---|-------------------------|--|---|---|------|-------------|-----------------------|---------------------------------|
| Tipo de Operador : DEPOSITO TEMPORAL VI RUC del Operador : 2012 |                      |   |                         |  |   |   |      | 20127705969 | Nombre del Operador : | BEAGLE AGENTES<br>DE ADUANA S.A |
| Tipo Operación: INDIVIDUAL 🗸                                    |                      |   |                         |  |   |   |      |             |                       |                                 |
| Número de<br>Precinto:<br>Nuevo Estado:                         | Video de<br>Précisio |   |                         |  |   |   |      |             |                       |                                 |
| Motivo:                                                         | Votvo:               |   |                         |  |   |   |      |             |                       |                                 |
| Aduana: [                                                       |                      |   | Régimen:                |  |   | - | Año: | 2016        | Súmero: Va            | lidar                           |
| Contenedor:<br>DNI<br>Despachador:                              |                      | · | Fecha y Hora de<br>Uso: |  | • | - |      |             |                       |                                 |
| Cancelar                                                        | Registrar            |   |                         |  |   |   |      |             |                       |                                 |

Una vez llenado los datos procedemos a dar clic en el botón "Registrar":

| Cambiar Estado Precintos                   |                                            |               |                                  |           |                                   |       |      |             |                       |                                 |
|--------------------------------------------|--------------------------------------------|---------------|----------------------------------|-----------|-----------------------------------|-------|------|-------------|-----------------------|---------------------------------|
| Tipo de Operador : DEPOSITO TEMPORAL V     |                                            |               |                                  |           |                                   | lor : | 2    | 20127705969 | Nombre del Operador : | BEAGLE AGENTES DE ADUANA<br>S.A |
| Tipo Operación:                            | INDIVIDUAL                                 | -             |                                  |           |                                   |       |      |             |                       |                                 |
| Número de<br>Precinto:<br>Nuevo Estado:    | 002QW000007<br>COLOCADO - (                | DPERADOR -    | ]                                |           |                                   |       |      |             |                       |                                 |
| Motivo:                                    |                                            |               |                                  |           |                                   |       |      |             |                       |                                 |
| Aduana:<br>Contenedor:<br>DNI Despachador: | 118-Maritima di<br>SEGU1783810<br>43115095 | el Callao 🛛 🗸 | Régimen:<br>Fecha y Hora de Uso: | 10-Import | ación para el Consur<br>17 💌 4:00 | mo 👻  | Año: | 2017        | 🗘 Número:             | 266 Validar                     |
| Cancelar F                                 | Registrar                                  |               |                                  |           |                                   |       |      |             |                       |                                 |

El sistema muestra un mensaje de confirmación:

| Mansaje                                                                                       | 0 |  |  |  |
|-----------------------------------------------------------------------------------------------|---|--|--|--|
| El precinto AB3D 50000073 será cambiado al estado<br>COLOCADO - OPERADOR ¿Está usted seguro?. |   |  |  |  |
| Si No                                                                                         |   |  |  |  |

El usuario da clic en el botón "Sí", y se muestra el mensaje de confirmación de registro:

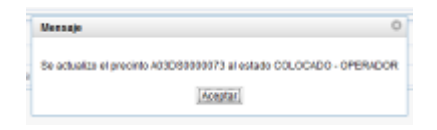

• Si se selecciona tipo de operación "Masivo", entonces se muestran los siguientes campos:

| Campo           | Valor por defecto   | Descripción                                                                                                    |
|-----------------|---------------------|----------------------------------------------------------------------------------------------------|
| Archivo adjunto | <en blanco=""></en> | <ul> <li>Campo obligatorio donde se carga el<br/>archivo que contiene la lista de<br/>precintos a modificar.</li> </ul> |

| Cambiar Estado Precintos                                                                                  |   |                          |          |  |  |  |  |  |
|----------------------------------------------------------------------------------------------------|---|--------------------------|----------|--|--|--|--|--|
| Tipo de Operador : DEPOSITO TEMPORAL   RUC del Operador : 20127705969 Nombre del Operador : DE ADUANA S A |   |                          |          |  |  |  |  |  |
| Tipo Operación: MASIVO                                                                                    | • |                          |          |  |  |  |  |  |
| Archivo Adjunto:                                                                                          |   | Examinar Cambiar archivo | Adjuntar |  |  |  |  |  |
| Cancelar Registrar                                                                                        |   |                          |          |  |  |  |  |  |

Para cargar el archivo, hacemos clic en el botón "**Examinar**", se selecciona el archivo y se hace clic en el botón "**Adjuntar**".

| Cambiar Estado Precintos |                     |                                    |                                                             |  |  |  |  |
|--------------------------|---------------------|------------------------------------|-------------------------------------------------------------|--|--|--|--|
| Tipo de Operador :       | DEPOSITO TEMPORAL   | RUC del Operador :                 | 20127705969 Nombre del Operador : BEAGLE AGE<br>DE ADUANA S |  |  |  |  |
| Tipo Operación: MASIVO   | T                   |                                    |                                                             |  |  |  |  |
| Archivo Adjunto:         | C:\fakepath\Archivo | Precintos Examinar Cambiar archivo | Adjuntar                                                    |  |  |  |  |
| Cancelar Registrar       |                     |                                    |                                                             |  |  |  |  |

Una vez llenado los datos procedemos a dar clic en el botón "Registrar":

| Cambiar Estado Precintos |                      |           |                 |             |                       |                                 |  |
|--------------------------|----------------------|-----------|-----------------|-------------|-----------------------|---------------------------------|--|
| Tipo de Operador :       | DEPOSITO TEMPORAL    | ▼ RUC de  | el Operador :   | 20127705969 | Nombre del Operador : | BEAGLE AGENTES<br>DE ADUANA S.A |  |
| Tipo Operación: MASIVO   |                      |           |                 |             |                       |                                 |  |
| Archivo Adjunto:         | C:\fakepath\Archivol | Precintos | Cambiar archivo |             | Adjuntar              |                                 |  |
| Cancelar Registrar       |                      |           |                 |             |                       |                                 |  |

El sistema muestra un listado con la información de los precintos del archivo adjunto:

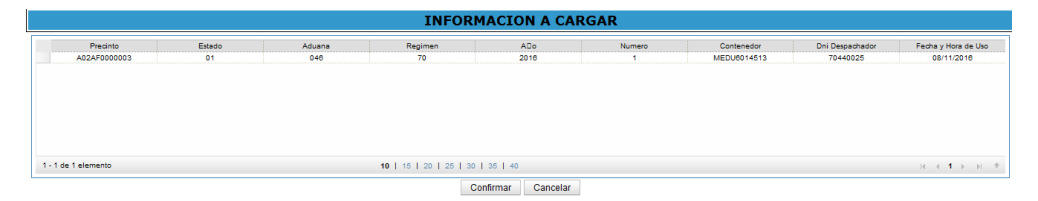

El usuario da clic en el botón "**Continuar**", y se muestra el mensaje de confirmación de registro:

| INFORMACION A CARGAR |       |        |                        |                         |        |             |                 |                                        |
|----------------------|-------|--------|------------------------|-------------------------|--------|-------------|-----------------|----------------------------------------|
| Precimo              | Erado | Aduana | Regimen                | AGo                     | Numero | Contanedor  | Oni Despechador | Fecha y Hora de Uso                    |
| A82470000003         | 81    | 048    | 70                     | 2016                    | 1      | ME0U6014510 | 78440625        | 00/11/2010                             |
|                      |       |        | Nexuje                 |                         | 0      |             |                 |                                        |
|                      |       |        | Se registro el camb    | io de estado correctame | **     |             |                 |                                        |
|                      |       |        |                        | Aceptar                 |        |             |                 |                                        |
| 1 - 1 de 1 alamento  |       |        | 10 1 15 1 20 1 25 1 00 | 1 05 1 40               |        |             |                 | н.н.н.н.н.н.н.н.н.н.н.н.н.н.н.н.н.н.н. |
|                      |       |        | 0                      | onfirmar Cancelar       |        |             |                 |                                        |